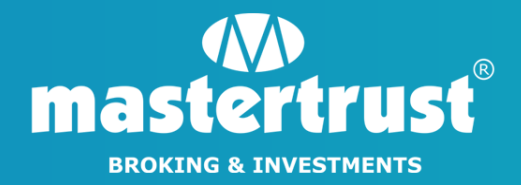

# CDSL MARGIN PLEDGE THROUGH EASIEST

#### STEP 1 - Go to "cdslindia.com" and click on "Login"

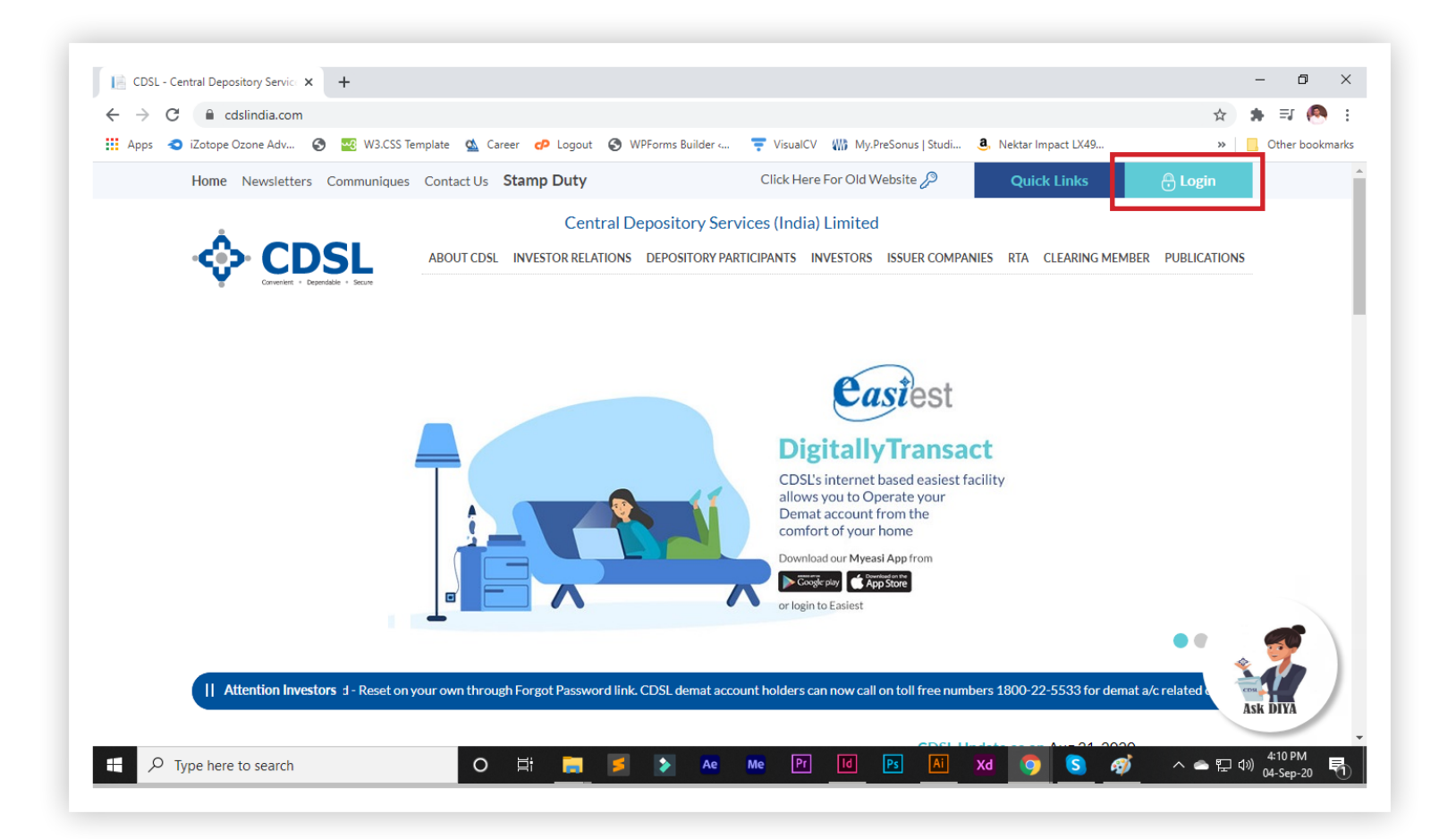

**STEP 2 -** Select "New System Myeasi (BO/CM/DP/Issuer/DDP)", then click on "Login" button

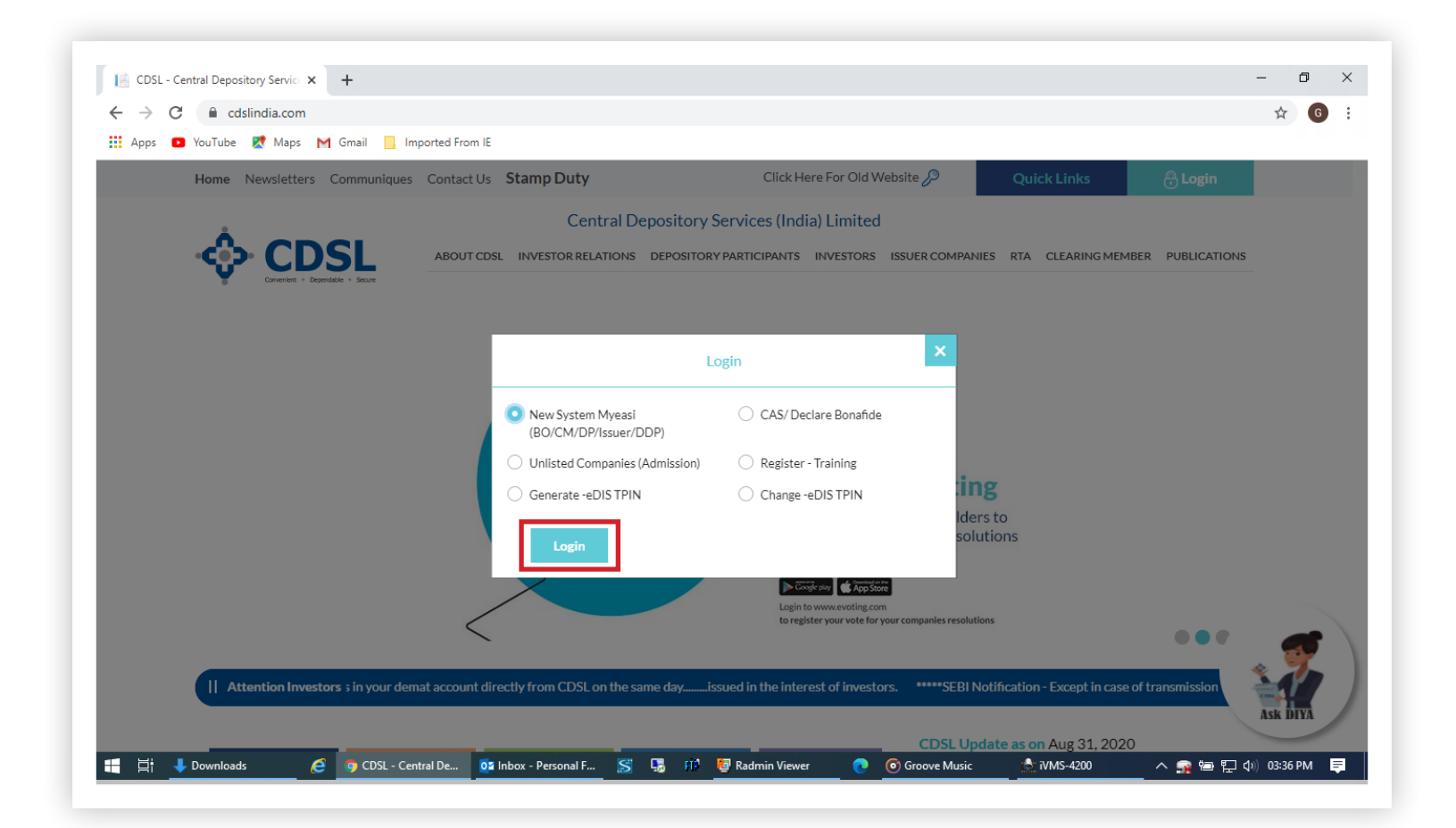

# **STEP 3 -** Enter the "Required Details", tick the "Checkbox" and select "Continue"

|              | da.com - / 😵 http://ditaservicz.n 🔞 Member Portal 😵 State Bank of India 🐹, PeelDe DP Sourio 😵 https://corpusit/indic |  |  |
|--------------|----------------------------------------------------------------------------------------------------|--|--|
| Central De   | prository Services (India) Limited                                                                                   |  |  |
| V. Central D | Convenient * Dependable * Secure                                                                                     |  |  |
|              |                                                                                                    |  |  |
|              |                                                                                                    |  |  |
|              | Easiest Registration                                                                                                 |  |  |
|              | DEMAI DEMALS OTP ACCOUNT DETALS TRUSTED DETALS GROUPING FINISH                                                       |  |  |
|              |                                                                                                    |  |  |
|              | Please enter your demat details.                                                                                     |  |  |
|              | 010                                                                                                    |  |  |
|              | Enter DP ID                                                                                                    |  |  |
|              | Client ID                                                                                                    |  |  |
|              | Enter Client ID                                                                                                    |  |  |
|              |                                                                                                    |  |  |
|              | Calcung, Mound (Link, committe that you have need and agree to the increase a currun increase                        |  |  |
|              |                                                                                                    |  |  |
|              | CONTINUE                                                                                                    |  |  |
|              |                                                                                                    |  |  |
|              |                                                                                                    |  |  |

**STEP 4 -** Enter the OTP sent to your registered mobile number and click on "Continue"

| V Cent      | Converient * Depe | vices (Linuta) Latin<br>ndate * Secre | icu                          |         |            |
|-------------|-------------------|---------------------------------------|------------------------------|---------|------------|
|             |                   | Easiest R                             | egistration                  |         |            |
|             | DENHT DETAILS     | ACCOUNT DETHAS                        | TRUSTED DETAUS               | 050JPN0 | Physic     |
|             | Enter OTP code    | where the time of request, if         | you have not use this OTP or | or OTP  | er request |
| ► 0.11/0.45 |                   |                                       | _                            |         | CONTINUE   |

**STEP 5 -** Create a "User Name", "Security Questions", Tick the "Checkbox", select "Trusted Account Pin" reflecting at end of screen & select "Continue" to proceed

|                                       | Easiest Registration                    |
|---------------------------------------|-----------------------------------------|
| DEMO/F DETINUS 079 ADD                | CONTREMAS TRUETED DETALS GROUPING FIRE  |
| Please                                | enter details for Easiest Registration. |
| DP-ID: 12065300                       | Claut (D. 8909                          |
| Emails                                | Mutule: M                               |
| Please order your preferred user name |                                         |
|                                       | Enter Oser Name                         |
| Security Question                     |                                         |
| Title name was your the car or one of |                                         |
| Topi Anamer                           | 9 Question &                            |
| Confirm Anauser                       | Answer                                  |
| Account Type:                         | A Select Trut                           |
| C August of Chains in March           | C treatment 10 Account (P               |

**STEP 6 -** Enter "TM/CM Client Securities Margin Pledge Account, 1202290000545015", click on "Submit"

| 🛛 Apps 🔇 New Tab 🌒 shp.mcsindia.com - / 🔇 http://datasen | icen 😨 Member Fortal 🔇 State Bark of India 🚊 Facilie (RP Solutio 🗞 Mtps://corpol.hd | h                                     |  |
|----------------------------------------------------------|-------------------------------------------------------------------------------------|---------------------------------------|--|
| 4 > 0 4                                                  | unde schefundlig same her ward Banisteration Fasiant Danisteration                  |                                       |  |
|                                                          | ntal Depository Services (India) Linnicu                                            |                                       |  |
| ÷                                                        | Convenient * Dependable * Secure                                                    |                                       |  |
|                                                          |                                                                                     |                                       |  |
|                                                          |                                                                                     |                                       |  |
|                                                          | Easiest Registration                                                                |                                       |  |
|                                                          | DENST DETAILS OTP ACCOUNT DETAILS TRUCTED DETAIL                                    | CROUPING FINDH                        |  |
|                                                          |                                                                                     |                                       |  |
|                                                          | Enter your Trusted Details                                                          |                                       |  |
|                                                          |                                                                                     |                                       |  |
|                                                          | SUBMT                                                                               |                                       |  |
|                                                          | 513                                                                                 | · · · · · · · · · · · · · · · · · · · |  |
|                                                          |                                                                                     |                                       |  |
|                                                          | Enter PAYIN                                                                         |                                       |  |
|                                                          | Account Details                                                                     |                                       |  |
| 0.75/0.45                                                | (4447)                                                                              | 4) 21 1                               |  |
|                                                          |                                                                                     | ~                                     |  |

**STEP 7 -** You have successfully completed registration. Download "Trusted Form" Send an email to "<u>depository@mastertrust.co.in</u>" for authentication of Trusted Account

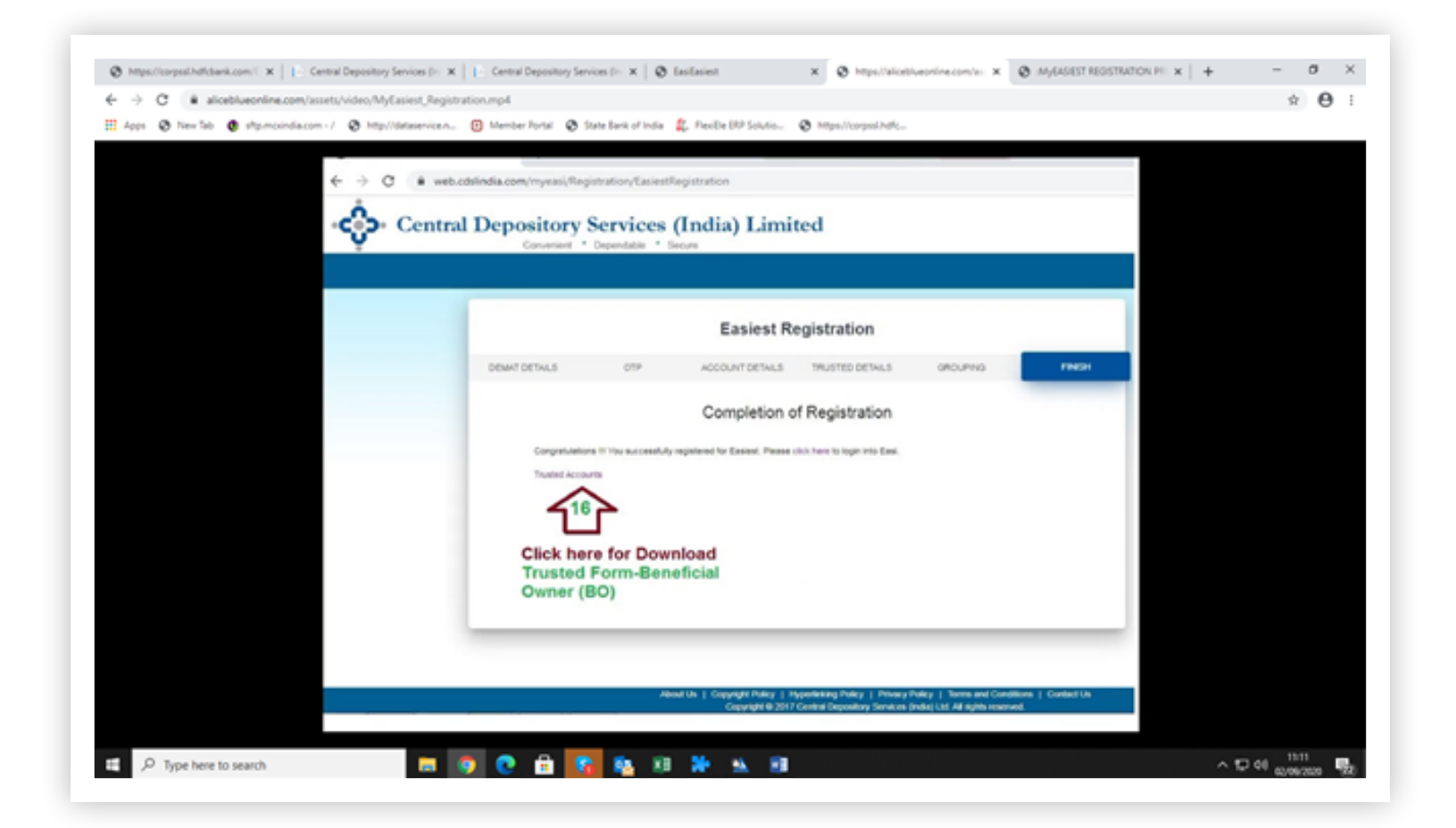

**STEP 8 -** After authentication, Login to your account & view the screen displayed below. Then, click on "Pledge

| Ý .         | inta Depo                                                | Convenient * Dependat                                              | ke ' Secure                                                                                                    | Limited                                                                                                    |                                                                                                    |                                                                                                    |                                                                                      | O Logout |
|-------------|----------------------------------------------------------|--------------------------------------------------------------------|----------------------------------------------------------------------------------------------------|----------------------------------------------------------------------------------------------------|----------------------------------------------------------------------------------------------------|----------------------------------------------------------------------------------------------------|--------------------------------------------------------------------------------------|----------|
| Account Def | BO ID<br>Category<br>Last Accessed On<br>Transfer Option | Corporate Announcement<br>: 13822<br>: Regul<br>: 82-56<br>: Touch | Modellaneous -     Modellaneous -     segeossica245     ar BO     p-2020 at 10 47 33 AM     d User                                                                 | G                                                                                                    | r BOCMEannark+                                                                                                    | CAS Produce 1<br>Registered for<br>CP Name<br>DSDA Flag                                                                                                    | Evening<br>: Exercit<br>: MARTER CAPITAL SERVICES LIMITED<br>: Yes                   |          |
|             |                                                          |                                                                    | Wecome to COSL's<br>in a state-of-the-eff, to<br>To view-download.jp<br>easi also facilitates<br>'inguny' anis avait<br>if you are register<br>For set-up of trans | Internet facility easi / easi<br>cours servironment.<br>int the demat account of<br>concloing the status of the<br>clie at the top-right sector<br>at the CO(1),'s easi / easi<br>action, please click on the | est, empowering you to mo<br>table with valuation of po<br>Vere<br>Download/Init<br>Download/Init<br>Download as COV<br>Insaction instructions. To ch<br>of this page.<br>et services, you can set up<br>Set up' into available at th<br>SECUSEX VNew | inage your securities efficie<br>infolos, click on the link<br>eck the status of transaction<br>transactions through your<br>is too-right section of this pa | ntly and, well., easily -<br>n, glease click on the<br>easi / easi est login,<br>age |          |

**STEP 9 -** Then, click on "Pledgor" to get to the screen displayed below

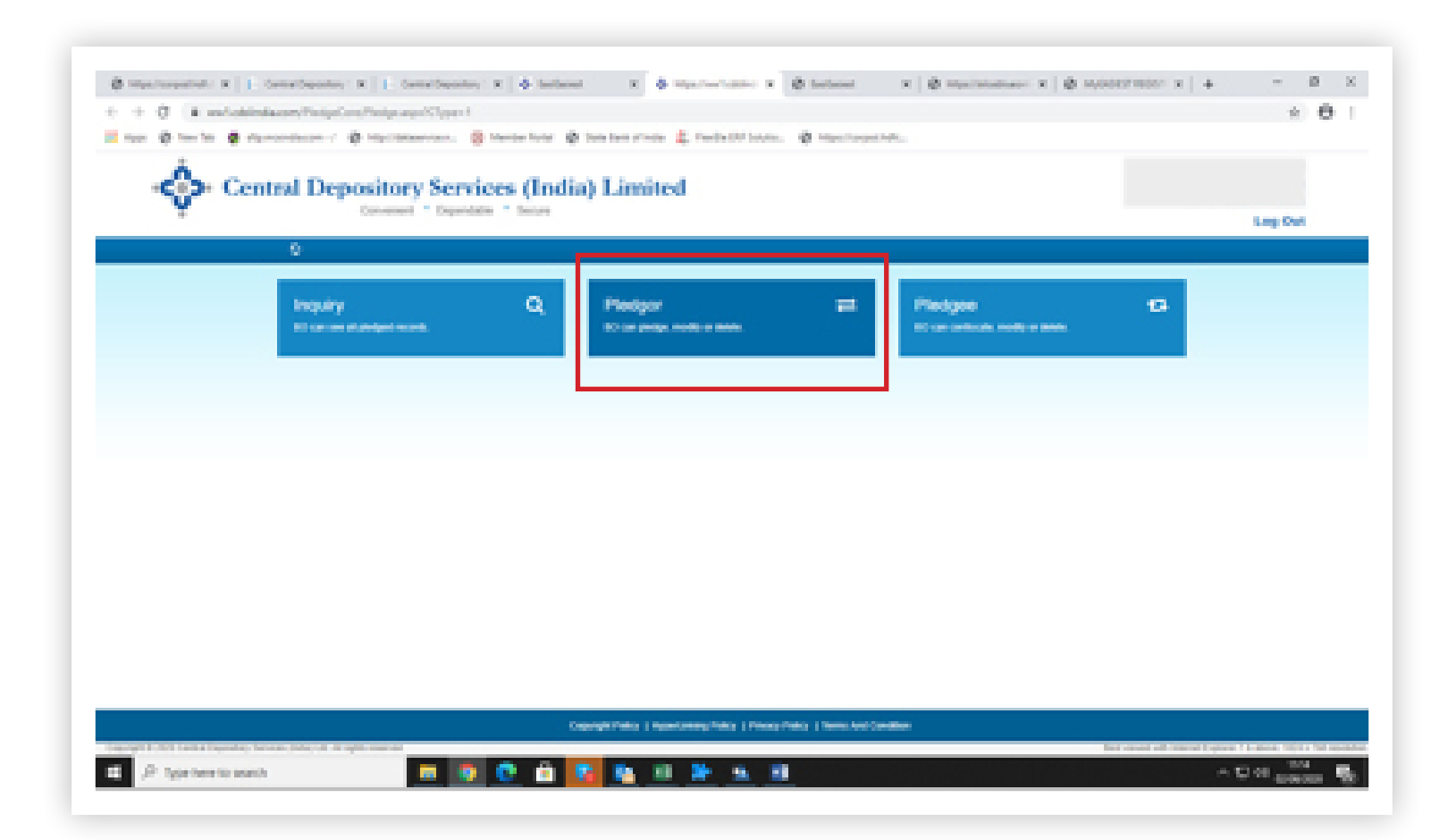

**STEP 10 -** Click on "Pledge Setup" & select "Margin Pledge" mentioned above & fill the required detail & mandatory fill pledge expiry date

| C | ) Normal Pledge        | Margin Pledge                |                                       |                     |              |  |
|---|------------------------|------------------------------|---------------------------------------|---------------------|--------------|--|
|   | Search - Pledgor       |                              |                                       |                     |              |  |
|   | PSN                    | Enter Pledge Sequence Number | ISIN                                  | Search ISIN         | ٩            |  |
|   | Pledgor BO ID          |                              | Pledgee BO ID                         | Enter Pledgee BO ID |              |  |
|   |                        |                              |                                       |                     |              |  |
|   | Transaction Type       | Pledge 🗸                     | Verify Flag                           | All 🗸               |              |  |
|   | Status                 | Setup 🗸                      |                                       |                     |              |  |
|   | Pledge Setup Date From | 04-Sep-2020                  | То                                    | Select a date       | =            |  |
|   |                        |                              |                                       |                     | Reset Search |  |
|   |                        | (                            | ✓ Advance Search                      |                     |              |  |
|   | Pledge Details         |                              |                                       |                     | Piedge Setup |  |
| N | o Records              |                              |                                       |                     |              |  |
|   |                        |                              |                                       |                     | Close        |  |
|   |                        | Convrint Policy I Hypert in  | iking Policy   Privacy Policy   Terms | And Condition       |              |  |

Note :- enter UCC :........, cm1d – M50154 & tmid – 06436, also select exchange id... & Always select all segment

#### **STEP 11 -** After adding the required details, tick the "Check Box" and select "Continue"

| Pledgor 80 10 *       |                      |         | Pedgee BO ID *           | MASTER CAPITAL SERVICES LT     | D. | ۷ |   |  |
|-----------------------|----------------------|---------|--------------------------|--------------------------------|----|---|---|--|
| Pledge Execution Date | 92-5ep-2020          |         | Pledge Expiry Date*      | Select a date                  |    |   | - |  |
| Agreement No.         | Enter Agreement No.  |         | Pledgor DP Int. Ref. No. | Enter Pledgor DP Int, Ref. No. |    |   | - |  |
| Pledge Remarks        | Enter Pledge Remarks |         |                          |                                |    |   |   |  |
| UCC ID                | Enter UCC ID         |         | EX 10                    | 11-056                         |    | ۷ |   |  |
| Segment ID            | AL-ALL Segments      | ۷       | CMID                     | Enter CM ID                    |    |   |   |  |
| Entity identifier     | • TM ID 0 0          | CP Code |                          |                                |    |   |   |  |
| TM ID                 | Enter TM ID          |         |                          |                                |    | 1 | _ |  |
| ISIN Defails          |                      |         |                          |                                | •  | 1 | 0 |  |

Note :- You can add multiple ISIN at same time by selecting + sign

# **STEP 12 -** Pledge Request Setup Successful. Click on "OK"

| ංදු | Central Depositor     | y Servie                           |                                                        |                             |   |         |
|-----|-----------------------|------------------------------------|--------------------------------------------------------|-----------------------------|---|---------|
| Ŷ   | Convenient            | Dependate     Protect Request Sets | n furcessfully With flatus Record + 1 Failure Record + |                             |   | Log Out |
|     | 0                     | 1.000                              |                                                        |                             |   |         |
|     | Pledge Selup Types    |                                    |                                                        | <b></b>                     |   |         |
|     | O Normal Piedge       |                                    | Margin Piedge                                          |                             |   |         |
|     |                       |                                    |                                                        |                             |   |         |
|     | Piedge Details        |                                    |                                                        |                             |   |         |
|     | Pledgor BO ID *       |                                    | Pledgee BO ID *                                        | MANTIN CANTAL SERVICES UTD. | ~ |         |
|     |                       |                                    |                                                        |                             |   |         |
|     | Pledge Execution Date | 82-5rp-2020                        | Pedge Expiry Date*                                     | 30-5ep-2030                 |   |         |
|     |                       |                                    |                                                        |                             |   |         |
|     | Agreement No.         |                                    | Pledgor CP Int, Ref. No.                               |                             |   |         |
|     | Piedge Remarks        |                                    |                                                        |                             |   |         |
|     |                       |                                    |                                                        |                             |   |         |
|     | 1000 00               | 0.00                               |                                                        | 13.465                      | - |         |

# **STEP 13 -** "Tick" the checkbox, under Pledge Detail. Then, click on "Commit"

| DSN                            | Enter Diadra Sequence Number                   | ISIN                   | Search ISIN         | 0            |            |
|--------------------------------|------------------------------------------------|------------------------|---------------------|--------------|------------|
| F 5N                           | Enter Pieuge Sequence Municer                  | 1314                   | Search ISIN         | 4            |            |
| Pledgor BO ID                  |                                                | Pledgee BO ID          | Enter Pledgee BO ID |              |            |
| Transaction Type               | Piedge V                                       | Verify Flag            | All                 | ~            |            |
| Status                         | Setup 🗸                                        |                        |                     |              |            |
| Pledge Setup Date From         | 04-Sep-2020                                    | То                     | Select a date       | #            |            |
|                                |                                                |                        |                     | Reset Search |            |
|                                |                                                | ✓ Advance Search       |                     |              |            |
| Pledge Details                 |                                                |                        |                     | Pledge Setup |            |
| PSN No: 1                      | ISIN:                                          | ISIN<br>Desc.          |                     |              |            |
| Pledgor BOID:<br>Pledgee BOID: | Pledge Status: Setup<br>Verify Flag; Initiated | Setup Date: 04-Sep-202 | 20 11:27:31         | Details >    | Back to To |
|                                |                                                |                        |                     |              |            |
| Doloto Modify Llog             | lodao Commit                                   |                        |                     |              |            |

# **STEP 14 -** Enter the "PIN", shared via mail/text at the time of registration

| PSN Enter Plad Enter PIN × Q                                                                                                    |           |
|----------------------------------------------------------------------------------------------------|-----------|
| Piedgor BO ID PIN :                                                                                                    |           |
| Transaction Type Piedge OK Close                                                                                                 |           |
| Status Setup V                                                                                                    |           |
| Pledge Setup Date From 04-Sep-2020                                                                                               |           |
| Resot                                                                                                    |           |
| ✓ Advases Search                                                                                                    |           |
| Pledge Details Piedge Setup                                                                                                    |           |
| PSN No 1 ISIN I ISIN I ISIN I Desc.                                                                                              |           |
| €     Pledgor BOID:     Pledge Status: Setup     Setup Date: 04-Sep-2020 11:27:31       Pledgee BOID:     Verify Flag: Initiated | A Back to |
|                                                                                                    |           |

# **STEP 15 -** Once the pledge is Verified Successfully. Click on "Yes" to proceed

| Central Depository Se       | rvi<br>Information        |                                      |                     | Logged-in as<br>Last Logged-in at: 03-sep-2020 0<br>BO-ID | 5:11 PM |
|-----------------------------|---------------------------|--------------------------------------|---------------------|-----------------------------------------------------------|---------|
| 谷                           | Pledge with PSN NO :      | Successfully.Do you want to view ack | mowidgement copy?   | Lo                                                        | y Out   |
| Pledge Inquiry Types        |                           |                                      | Yes                 |                                                           |         |
| Normal Pledge               | Margin Pledge             |                                      |                     |                                                           |         |
| Search - Pledgor            |                           |                                      |                     |                                                           |         |
| PSN                         | er Pledge Sequence Number | ISIN                                 | Search ISIN         | ٩                                                         |         |
| Pledgor BO ID               | _                         | Pledgee BO ID                        | Enter Pledgee BO ID |                                                           |         |
| Transaction Type            | dge 🗸                     | Verify Flag                          | All                 |                                                           |         |
| Status                      | tup 🗸                     |                                      |                     |                                                           |         |
| Pledge Setup Date From 04-1 | Sep-2020                  | То                                   | Select a date       | =                                                         |         |
|                             |                           |                                      | Re                  | set Search                                                |         |
|                             |                           | ✓ Advance Search                     |                     |                                                           |         |

# **STEP 16 -** Select "Close" button, placed at bottom right of the screen

| → C 🔒 ww1.cdsl                  | lindia.com/PledgeCore/Inquiry.aspx           | ?Type=2&cm_id=                         |                                       |                     |                                   | or 🕁 🌔                       |
|---------------------------------|----------------------------------------------|----------------------------------------|---------------------------------------|---------------------|-----------------------------------|------------------------------|
|                                 | Normal Pledge                                | Margin Pledge                          |                                       |                     |                                   |                              |
|                                 |                                              |                                        |                                       |                     |                                   |                              |
|                                 | Search - Pledgor                             |                                        |                                       |                     |                                   |                              |
|                                 | PSN                                          | Enter Pledge Sequence Number           | ISIN                                  | Search ISIN         | Q                                 |                              |
|                                 | Pledgor BO ID                                |                                        | Pledgee BO ID                         | Enter Pledgee BO ID |                                   |                              |
|                                 |                                              |                                        |                                       |                     |                                   |                              |
|                                 | Transaction Type                             | Pledge                                 | Verify Flag                           | All                 |                                   |                              |
|                                 | Status                                       | Setup                                  |                                       |                     |                                   |                              |
|                                 |                                              |                                        |                                       |                     |                                   |                              |
|                                 | Pledge Setup Date From                       | 04-Sep-2020                            | То                                    | Select a date       | <b></b>                           |                              |
|                                 |                                              |                                        |                                       |                     | Reset Search                      |                              |
|                                 |                                              |                                        |                                       |                     |                                   |                              |
|                                 |                                              |                                        | ✓ Advance Search                      |                     |                                   |                              |
|                                 | Pledge Details                               |                                        |                                       |                     | Pledne Setun                      |                              |
|                                 |                                              |                                        |                                       |                     |                                   |                              |
|                                 | No Records                                   |                                        |                                       |                     |                                   |                              |
|                                 | Delete Modify Cor                            | nfiscate Unpledge Accept/Reject Commit |                                       |                     | Close                             |                              |
|                                 |                                              | Convright Policy 1 Hypert              | inking Policy   Privacy Policy   Term | Is And Condition    |                                   |                              |
| right © 2020 Central Depository | r Services (India) Ltd. All rights reserved. | Copyright Concy Tripper                |                                       |                     | Best viewed with Internet Explore | er 7 & above, 1024 x 768 re: |

#### STEP 17 - Go to cdslindia.com

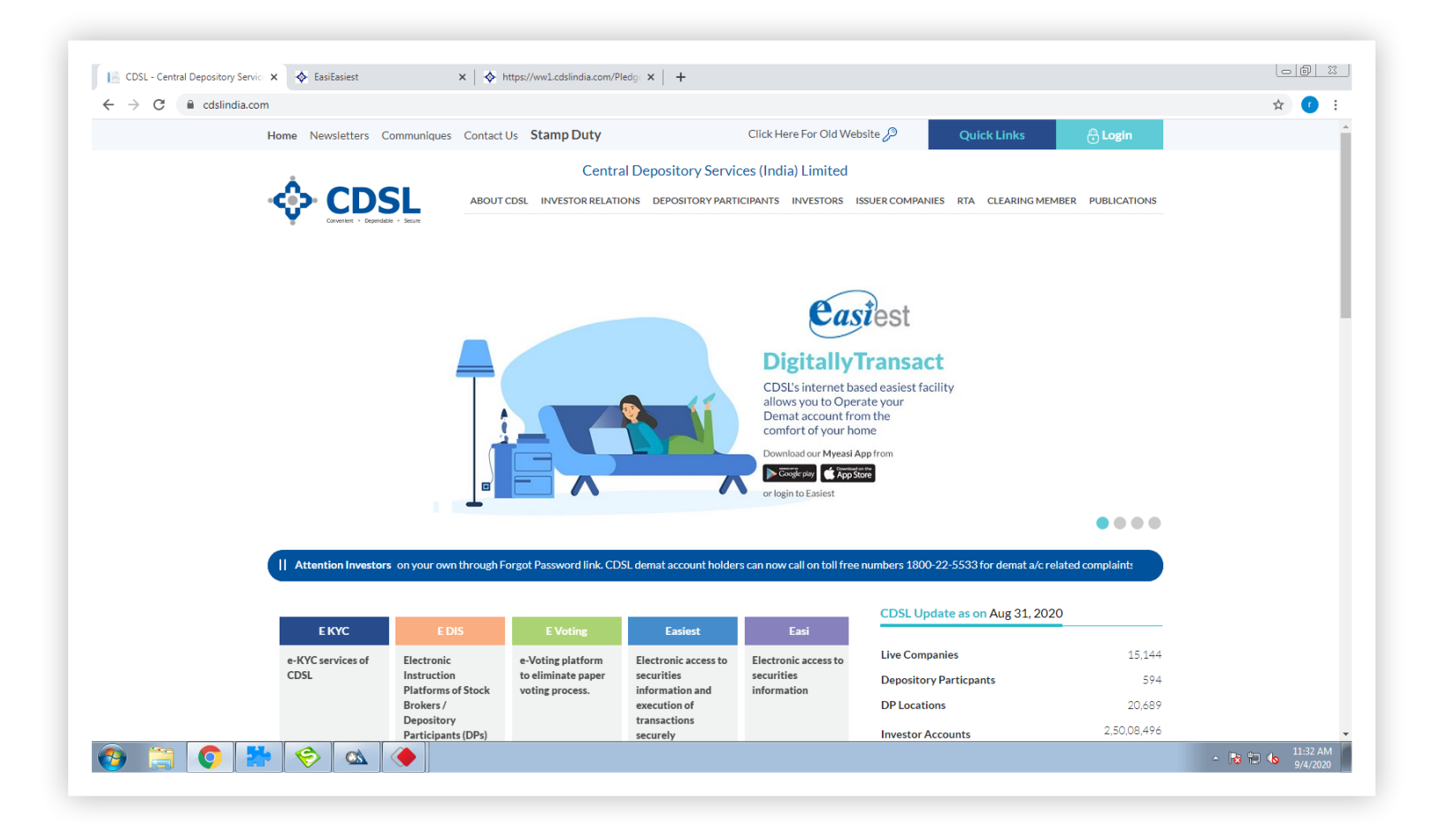

#### STEP 18 - Click on "Quick Links" and go to "OTP Authentication for Pledge"

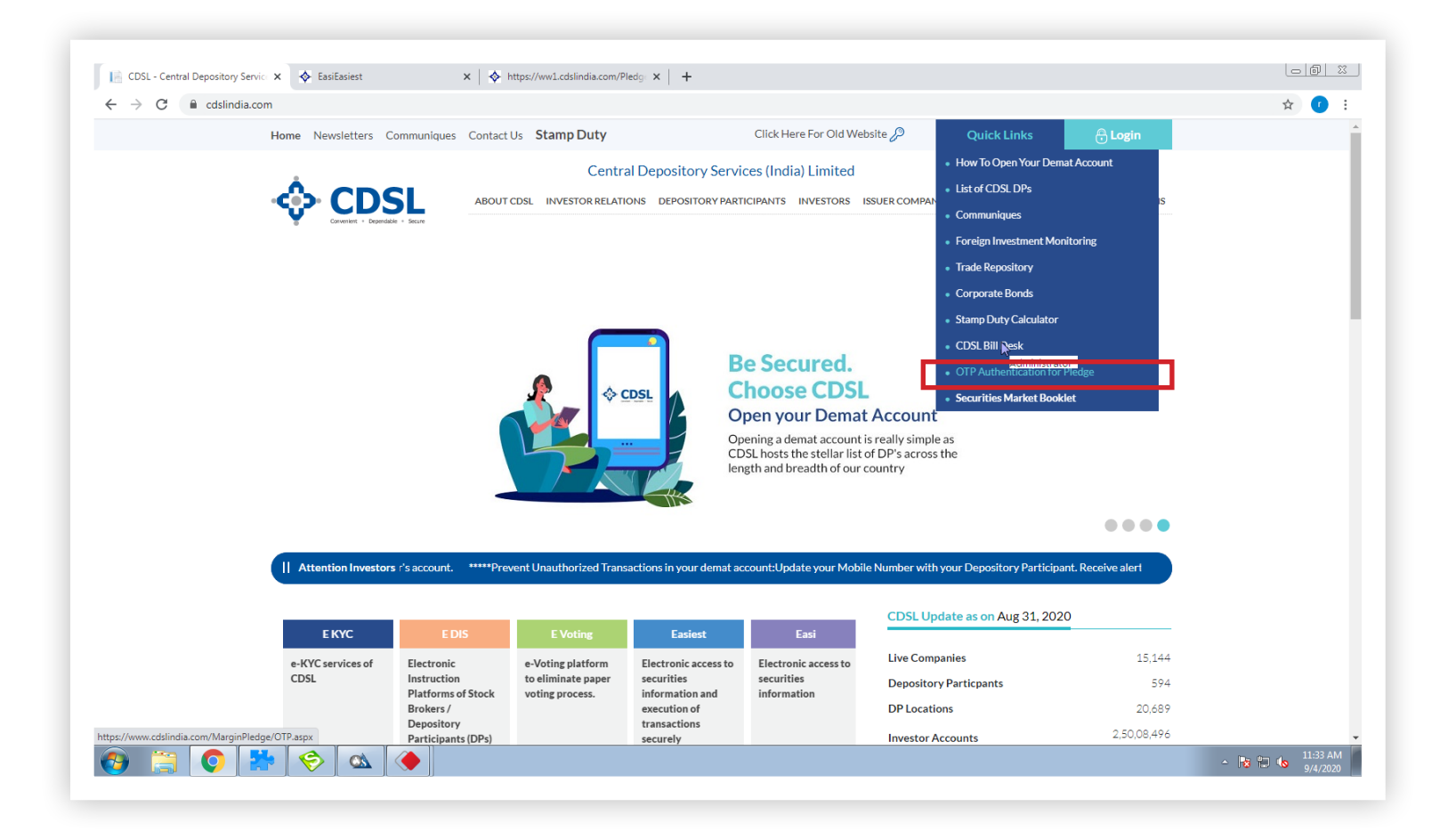

#### STEP 19 - Enter "PAN Card or Demat Account Number". Then, click on "Submit"

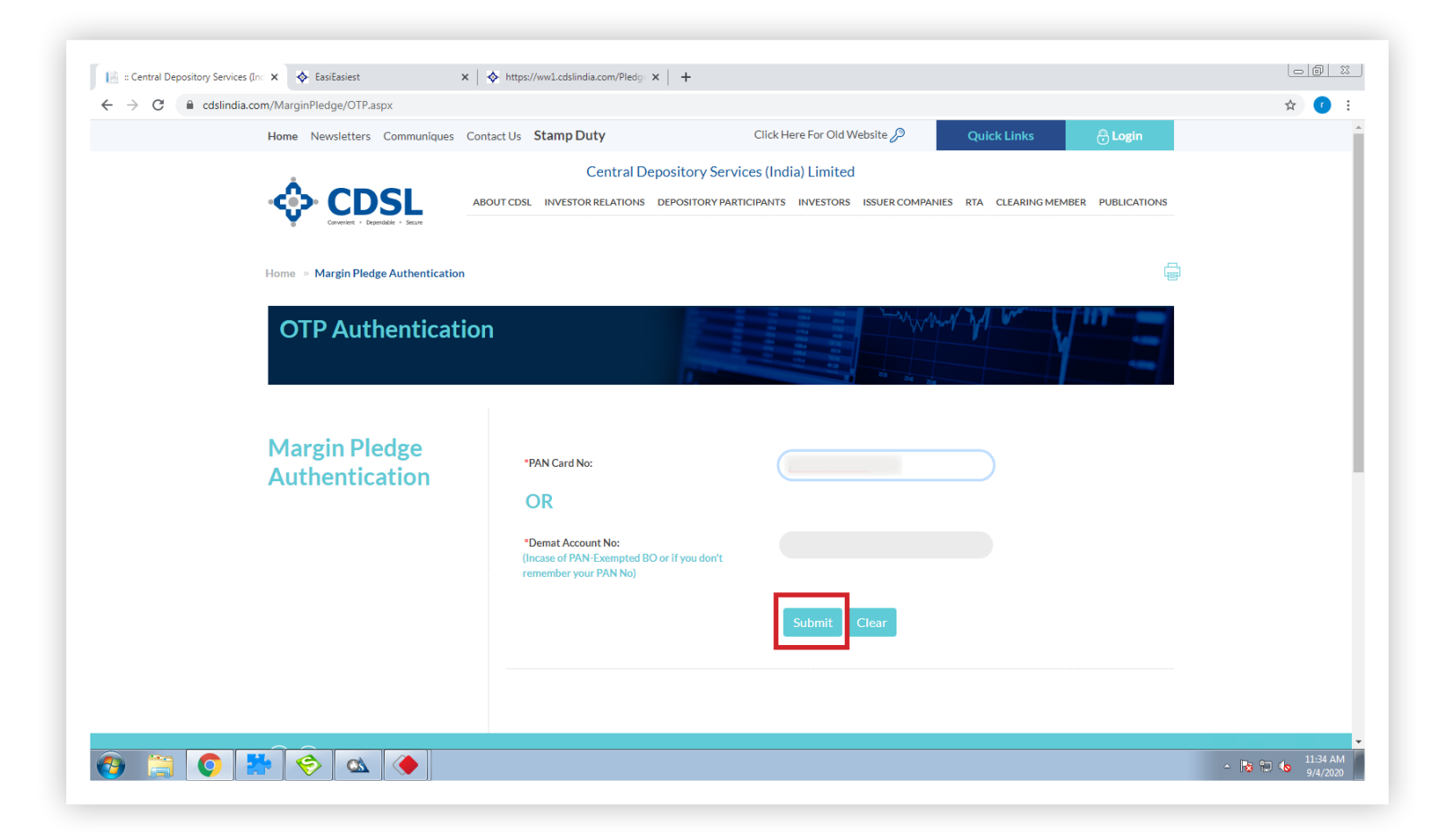

#### **STEP 20 -** "Tick" the checkbox, and click on "Generate OTP"

| → C |                                                                                                    | \$ 7 |
|-----|----------------------------------------------------------------------------------------------------|------|
|     | ABOUT CDSL INVESTOR RELATIONS DEPOSITORY PARTICIPANTS INVESTORS ISSUER COMPANIES RTA CLEARING MEMBER PUBLICATION                            | 15   |
|     | *Demat Account No:<br>(Incase of PAN-Exempted BO or if you don't<br>remember your PAN No)                                                   |      |
|     | Submit Clear                                                                                                    |      |
|     | PSN No     Pledgor Bo Id     Pledgee Bo Id     ISIN No     ISIN Name     Quantity     Pledge Type                                           |      |
|     | S15.000 Piedge                                                                                                    |      |
|     | Generate OTP     Regenarate OTP     *Kindly enter OTP received on Mobile and Email                                                          |      |
|     | *OTP:                                                                                                    |      |
|     | Submit                                                                                                    |      |
|     | Your OTP is valid for 15 minutes from the time of request. If you have not used this OTP within 15 minutes, please request for a fresh OTP. | 2    |
|     |                                                                                                    |      |

**STEP 21 -** Enter the "OTP", sent on your mobile and email. Click on "Submit" to verify

| Authentication | ABOUT CDSL INVESTOR RELATIONS DEPOSITORY PARTICIPANTS INVESTORS ISSUER COMPANIES RTA CLEARING MEMBER PUBLICATIONS                                                    |  |
|----------------|----------------------------------------------------------------------------------------------------|--|
| Authentication | OR<br>Porest Assured No.                                                                                                    |  |
|                | (Incase of PAN-Exempted BO or if you don't<br>remember your PAN No)                                                                                                  |  |
|                | Submit       Ctear         PSN No       Pledgor Bo Id       Pledgee Bo Id       ISIN Name       Quantity       Pledge Type         S15.000       Margin       Pledge |  |
|                | New OTP sent to your Mobile Number and Email-ID. Generate OTP Regenarate OTP                                                                                         |  |
|                | *Kindly enter OTP received on Mobile and Email  *OTP :  Submit                                                                                                    |  |

# **STEP 22 -** Give your consent by selecting "OK" button

| Image: Central Depository Services (In: x     ♦ EasiEasiest     x     ♦       ←     →     C     ■ cdslindia.com/MarginPledge/OTP.aspx | https://ww1.cdsiindia.com/Pledg x +                                                                                                    |                              |
|----------------------------------------------------------------------------------------------------|----------------------------------------------------------------------------------------------------|------------------------------|
|                                                                                                    | NUTCON     A. For Margin Pledge transactions, I am aware and hereby give my consent for re-pledging of securities by the TM to CM and further by CM to CC.   B. Re-Pledge of securities is not allowed for Margin Funding Pledge transactions.   B. B. For Margin Pledge transactions.   B. Re-Pledge of securities is not allowed for Margin Funding Pledge transactions.   B. B. B. Mame Quantity Pledge Type transactions.   B. B. B. Mame Quantity Pledge Type transactions.   B. B. B. Mame Quantity Pledge Type transactions.   B. B. B. Mame Quantity Pledge Type transactions.   B. B. B. Mame Quantity Pledge Type transactions.   B. B. B. Mame Quantity Pledge Type transactions.   B. B. B. Mame Quantity Pledge Type transactions.   Margin Pledge Status Constructions   B. B. B. Mame Quantity Pledge Type transactions.   Margin Pledge of the transactions.   B. B. B. Mame Quantity Pledge Type transactions.   Margin Pledge of the transactions.   B. B. Mame Quantity Pledge Type transactions.   Margin Pledge of the transactions.   B. B. B. Mame Quantity Pledge Type transactions.   Margin Pledge of the transactions.   B. B. Mame Quantity Pledge Type transactions.   Margin Pledge of the transactions.   B. B. Mame Quantity Pledge Type transactions.   Margin Pledge transactions.   B. B. Mame Quantity Pledge Type transactions.   Margin Pledge transactions.   B. B. Mame Corp.   Margin Pledge transactions.   B. B. Margin Pledge transactions.   Margin Pledge transactions.   B. B. Margin Pledge transaction |                              |
|                                                                                                    |                                                                                                    |                              |
| a 🗧 🗧 👹 🖉                                                                                                    |                                                                                                    | ▲ 🎼 👘 🅼 11:43 AM<br>9/4/2020 |

# **STEP 23 -** Congratulations! Selected Transaction Verified Successfully

| A Contraction Come / Margin Pladge / OTP active |                                                                            | . <b>.</b> |
|-------------------------------------------------|----------------------------------------------------------------------------|------------|
| Cusinicia.com/marginirieuge/OTP.aspx            | www.cdslindia.com says<br>Selected Transaction Verified Successfully<br>OK | ×          |
|                                                 |                                                                            |            |
|                                                 |                                                                            |            |
|                                                 |                                                                            |            |
|                                                 |                                                                            |            |
|                                                 |                                                                            |            |

# PLEASE NOTE

The total process will take around one and a half hour to reflect trusted account in Easiest login after activation from our side i.e. DP. Allow pop-up blocker to complete the process.